## 平成 27 年度 大分県医師会臨床検査精度管理調査の申込方法

1. 『JAMTQC 参加施設向けシステム』をひらく。

| 日本臨床<br>精度管理事業・デ | 衛生検査技師会<br>「一夕標準化事業システム   |
|------------------|---------------------------|
| J                | AMTQC                     |
| 参加施              | 設向けシステム                   |
| 施設番号             |                           |
| パスワード            |                           |
| ▼ SSL暗号          | 化通信でログインする                |
|                  | ログイン                      |
| ≫ 施設登録のない方       | >>> バスワードを忘れた方            |
| 動作確認用サイトはこちら >>  | H22年度以前のサイトはこちら >>        |
| ログイ              | (ンガイド >>                  |
| Comwight②日本酶内海生  | 读表述研究 All Bights Becomind |

2. (別紙1)の『ログイン用"施設番号"及び"パスワード"のお知らせ』に記載してい る各施設の『施設番号』と『パスワード』を入力してログインする。

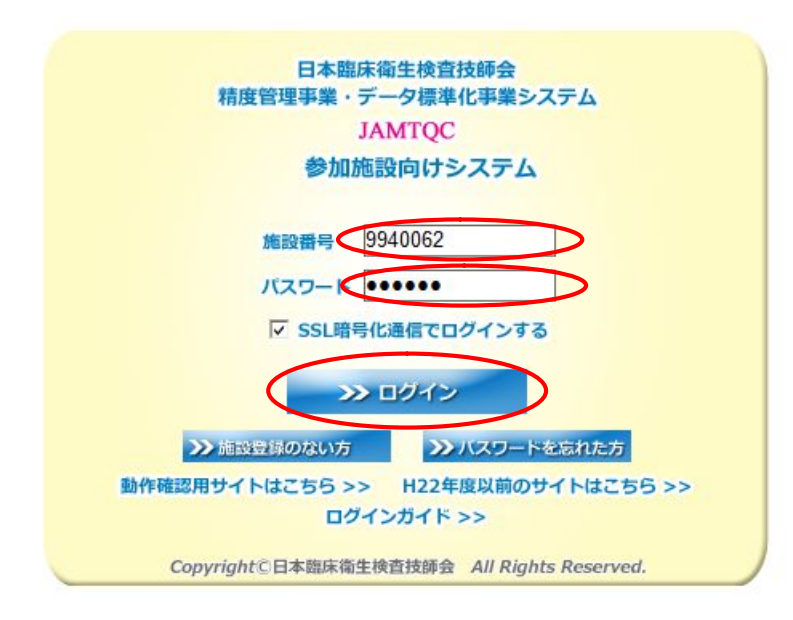

※ 上記は大分県医師会の施設番号です。

3. 画面右の業務メニューから『事務メニュー』をクリックする。

| 一般有         | 社団法人            | 日本臨床     | 衛生検査技師会 精度管理事業<br>データ標準化事                                                                                                    | 業     | <b>۲</b> ۳  | ירי                | ♡クログアウト<br>9940062:一般社団法人 大分県医師会                                                                                                    |
|-------------|-----------------|----------|----------------------------------------------------------------------------------------------------|-------|-------------|--------------------|----------------------------------------------------------------------------------------------------|
| <i>į</i> ਲਾ | 知らせ<br>51 件     |          |                                                                                                    | 7     |             |                    | 業務メニュー                                                                                                    |
| 文           | 書               | 掲載日      | 内容                                                                                                    |       |             | "                  |                                                                                                    |
| 表           | <del>,</del> 平成 | 25年3月25日 | 『平成25年度精度管理調査 実施要領』の発送<br>本日より、平成25年度日臨技臨床検査精度管理調査<br>の参加申込受付を開始します。<br>なお、施設番号・施設パスワード、実施要領を本日各<br>施設ご発送知、ま」。                       | ^     |             | >>                 | 融設情報の確認、相反管理事業・テーダ標準化学業の<br>参加申し込みはこちら。<br>基本マスタ管理メニュー<br>測定装置、試案、基準値など貴施設の検査項目属性を マスタとしてあらかじめ登録しておく場合はこちら。                                                      |
|             | 平成              | 25年3月21日 | 「平成24年度日臨技臨床検査精度管理調査<br>総合報告会」発表スライドの掲載について<br>平成25年3月2日(土)に開催した標記報告会で使用し、<br>た各部門のスライドを、『データ分析メニュー』に掲載し<br>ました。                     | -     |             | >>                 | 回答入力メニュー<br>参加事業ごとの手引書・回答入力はこちら。                                                                                                    |
| 表           | <b>示</b> 平成     | 25年3月5日  | 平成24年度日臨技臨床検査精度管理調査サ<br>マリー(免疫血清)の差し替えについて<br>2013年2月1日(金)にお送りした平成24年<br>度日臨技臨床検査精度管理調査報告書の<br>サマリーですが、免疫血清のページを添付<br>のものに差し替えいたします。 |       | ر<br>م<br>ا | >>><br>て書の<br>dobe | データ分析メニュー<br>施設別報告書、総括統計、SDIや正解率の経年変化など<br>貴施設の状況を単年または経年で把握するのはこちら。<br>)閲覧・発行には無償のPDFファイル閲覧ソフト、<br>atReadetが必要です。<br>社のサイトから、最新のAcrobatReaderを<br>ロードしてご利用たださい。 |
|             | 平成              | 24年9月20日 | 平成24年度日臨技臨床検査精度管理調査                                                                                                    | ~     |             |                    | Get                                                                                                    |
|             |                 |          |                                                                                                    |       |             |                    | ADOBE" READER"                                                                                                    |
|             |                 |          | Copyright(C)日本臨床衛生検査技師会 All                                                                                                    | l Rig | hts         | Resei              | rved.                                                                                                    |

4.『精度管理事業』のタブを選択して、『平成 27 年度大分県臨床検査精度管理調査』の『申 込み』のボタンをクリックする。

| JAMTQC<br>事務メニ | 参加施設の | 向けシステ  | 五                       | 精度管理      | 東業    |         | お問い合わせ 支入           | <mark>カガイド</mark><br>99400 | 除他 <b>¥二</b> ≘<br>52:一般社 | 1一選択<br>団法人 大 | (*) ログア(<br>(分県医師 | 기ト<br>会 |
|----------------|-------|--------|-------------------------|-----------|-------|---------|---------------------|----------------------------|--------------------------|---------------|-------------------|---------|
| 申込             | 年度    | コード    | 事業                      | 変更        | 受付番号  | 参加部署    | 参加コース               | 見積                         | 納品                       | 請求            | 領収                |         |
| 終了             | 平成23  | 110001 | 平成23年度日臨技臨<br>床検査精度管理調査 |           |       |         |                     |                            |                          |               |                   | Â       |
| 終了             | 平成24  | 120001 | 平成24年度日臨技臨<br>床検査精度管理調査 |           |       |         |                     |                            |                          |               |                   | =       |
| 終了             | 平成24  | 124401 | 平成24年度大分県臨<br>床検査精度管理調査 |           |       |         |                     |                            |                          |               |                   |         |
| 終了             | 平成25  | 130001 | 平成25年度日臨技臨<br>床検査精度管理調査 |           |       |         |                     |                            |                          |               |                   |         |
| 申込み            | 平成25  | 134401 | 平成25年度大分県臨<br>床検査精度管理調査 |           |       |         |                     |                            |                          |               |                   | -       |
|                |       |        | Соруг                   | right(C)日 | 本臨床衛生 | 検査技師会 4 | II Rights Reserved. |                            |                          |               |                   |         |

5.参加コースにチェックを入れて、『申込みして閉じる』をクリックする

| 参加受付入力        |             |      |                |       |     |   | 8                       |
|---------------|-------------|------|----------------|-------|-----|---|-------------------------|
| 134401:平成25年度 | 大分県         | 臨床検査 | 精度管理調査         |       |     |   |                         |
| メールアドレス       |             |      |                |       |     |   |                         |
| 備考            |             |      |                |       |     |   |                         |
|               | <b>*</b> 10 | コード  | コース名           | 料金    | 残数  |   |                         |
|               |             | 01   | 臨床化学A          | 20000 | 199 | ~ |                         |
|               |             | 02   | 臨床化学B(HbA1c)   | 20000 | 149 |   |                         |
|               |             | 03   | 免疫血清           | 20000 | 99  |   |                         |
|               |             | 04   | 微生物A           | 20000 | 99  |   |                         |
| 参加コース         |             | 05   | 微生物B           | 20000 | 99  |   |                         |
|               |             | 06   | 血液A            | 20000 | 199 |   |                         |
|               |             | 07   | 血液日(フォトサーベイ)   | 20000 | 99  |   |                         |
|               |             | 08   | 病理細胞診(フォトサーベイ) | 20000 | 99  |   |                         |
|               |             | 09   | 一般A(尿定性)       | 5000  | 199 | ~ | ~                       |
| L '           |             |      |                |       |     |   | 伊込みして閉じる     ドャンセルして閉じる |

6. 参加申込み登録の完了画面が出てくるので、メールが届いているか確認する。

| 実行結果                                                                          |
|-------------------------------------------------------------------------------|
| 参加申込みの登録を完了しました。                                                              |
| 134401:平成25年度大分県臨床検査精度管理調査                                                    |
| [受付番号] 1                                                                      |
| ・ 受領メールを に送信しましたので、ご確認下さい。 ・ ・ ・ ・ ・ ・ ・ ・ ・ ・ ・ ・ ・ ・ ・ ・ ・ ・ ・              |
| 24時間以内にメールが届かない場合は、<br>今回入力した[試料送付先:メールアドレス]を入力し直すか、<br>画面で登録済みであることを確認して下さい。 |
| ОК                                                                            |

【参加項目を変更する場合】

1. 参加項目を変更する場合は、『変更』ボタンをクリックする。

| JAMTQC(<br>事務メニ | 参加施設の | 向けシステ  | <b>資施設情報</b>            | 精度管理      | <b>手業</b> |        | お問い合わせ 🌄ス            | <mark>ታቻረド</mark><br>99400 | <b>除他¥二</b><br>52:一般社 | 1一選択<br>団法人 ス | ♥ ログア! | <b>うト</b><br>会 |
|-----------------|-------|--------|-------------------------|-----------|-----------|--------|----------------------|----------------------------|-----------------------|---------------|--------|----------------|
| 申込              | 年度    | コード    | 事業                      | 変更        | 受付番号      | 参加部署   | 参加コース                | 見積                         | 納品                    | 請求            | 領収     |                |
| 終了              | 平成23  | 110001 | 平成23年度日臨技臨<br>床検査精度管理調査 |           |           |        |                      |                            |                       |               |        | Â              |
| 終了              | 平成24  | 120001 | 平成24年度日臨技臨<br>床検査精度管理調査 |           |           |        |                      |                            |                       |               |        |                |
| 終了              | 平成24  | 124401 | 平成24年度大分県臨<br>床検査精度管理調査 |           |           |        |                      |                            |                       |               |        | Ξ              |
| 終了              | 平成25  | 130001 | 平成25年度日臨技臨<br>床検査精度管理調査 |           |           |        |                      |                            |                       |               |        |                |
| 申込み             | 平成25  | 134401 | 平成25年度大分県臨<br>床検査精度管理調査 |           |           |        |                      |                            |                       |               |        | -              |
|                 |       |        |                         | 変更        |           | 保険課    | 15:全項目               |                            |                       |               |        | -              |
|                 |       |        | Соруг                   | ight(C)⊟; | 本臨床衛生     | 検査技師会( | All Rights Reserved. |                            |                       |               |        |                |

2. 参加コースのチェックを変更後、『変更して閉じる』をクリックする。

| メールアドレス   |             |     |                |       |     |   |  |  |  |
|-----------|-------------|-----|----------------|-------|-----|---|--|--|--|
| 備考        |             |     |                |       |     |   |  |  |  |
|           | <b>21</b> 0 | コード | コース名           | 料金    | 残数  |   |  |  |  |
|           |             | 01  | 臨床化学A          | 20000 | 198 | ^ |  |  |  |
|           |             | 02  | 臨床化学B(HbA1c)   | 20000 | 149 |   |  |  |  |
| 参加コース     |             | 03  | 免疫血清           | 20000 | 98  | - |  |  |  |
|           |             | 04  | 微生物A           | 20000 | 99  | = |  |  |  |
|           |             | 05  | 微生物B           | 20000 | 99  |   |  |  |  |
|           |             | 06  | 血液A            | 20000 | 198 | _ |  |  |  |
|           |             | 07  | 血液B(フォトサーベイ)   | 20000 | 98  |   |  |  |  |
|           |             | 08  | 病理細胞診(フォトサーベイ) | 20000 | 99  |   |  |  |  |
|           |             | 09  | 一般A(尿定性)       | 5000  | 198 | - |  |  |  |
|           |             |     |                |       |     |   |  |  |  |
| 🖌 削除して閉じる |             |     |                |       |     |   |  |  |  |